# Hur man laddar ner appen i Android

# Tryck på inställningar

Tryck på "låsskärm och säkerhet"

## Tryck på "Okända källor"

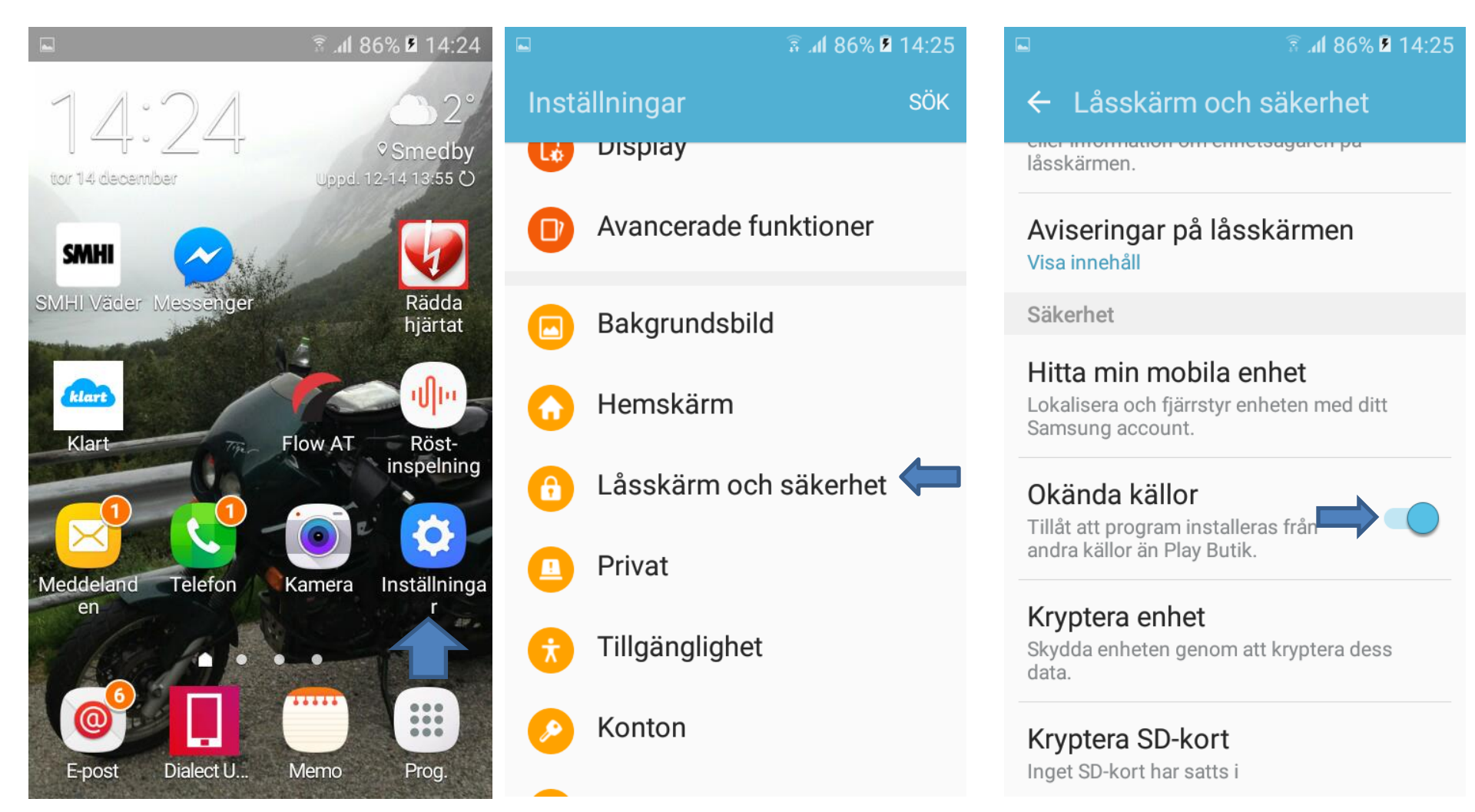

#### Gå in på Alltransports hemsida via din enhet

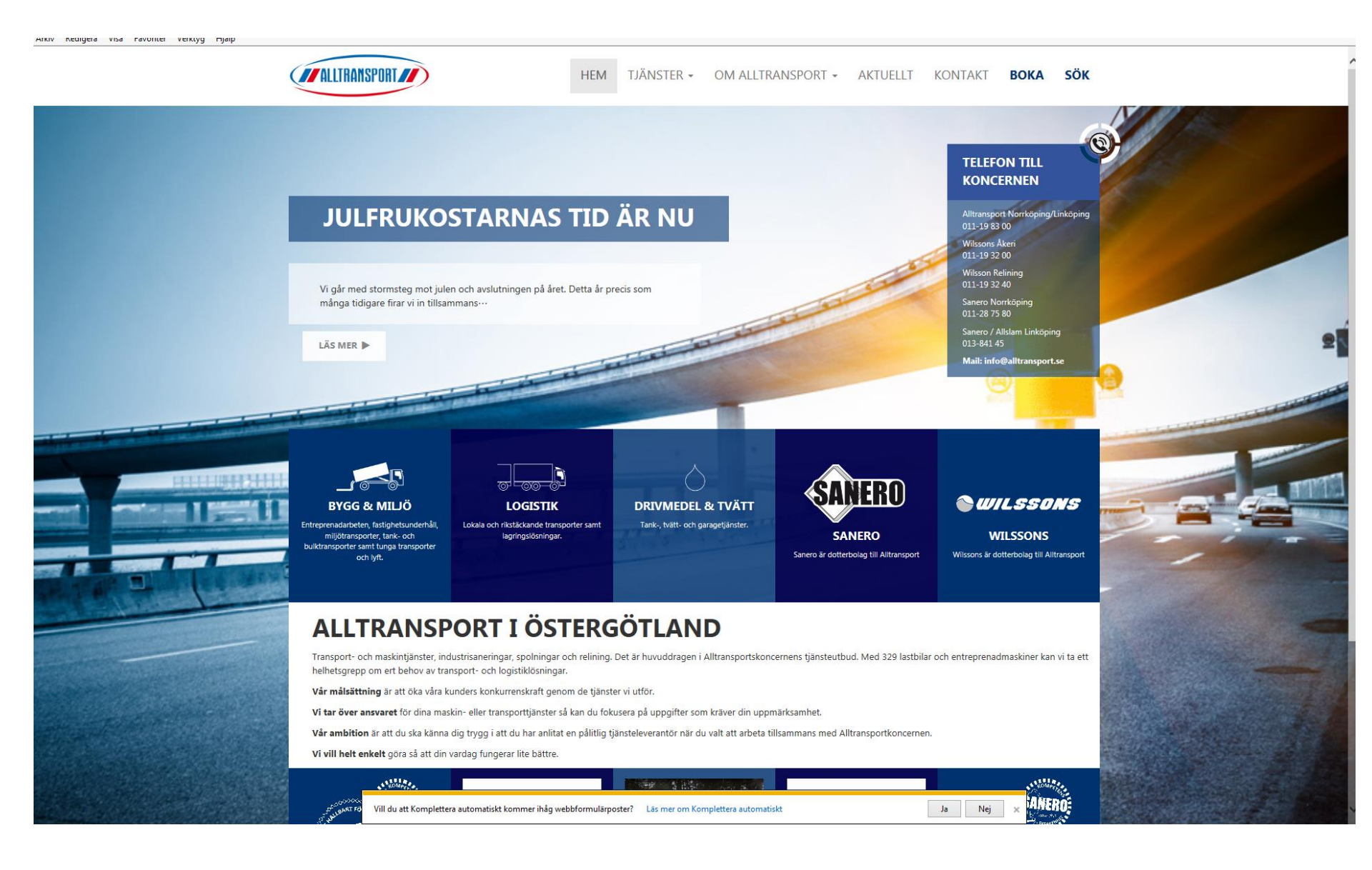

### Tryck på länk OM ALLTRANSPORT och sedan "Länkar"

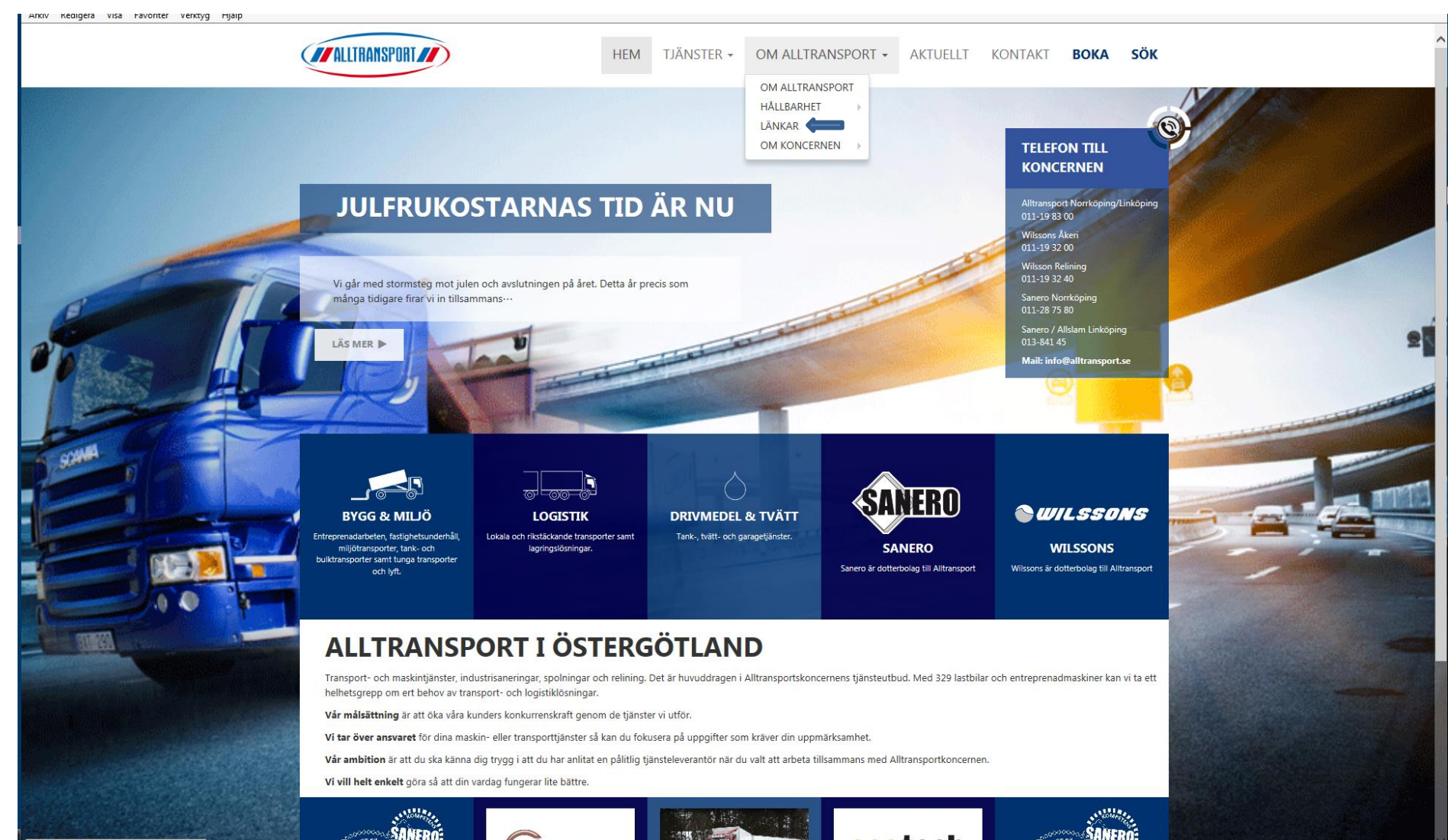

http://www.alltransport.se/om-alltransport/

### Tryck på Tracs Flow Mobile APP

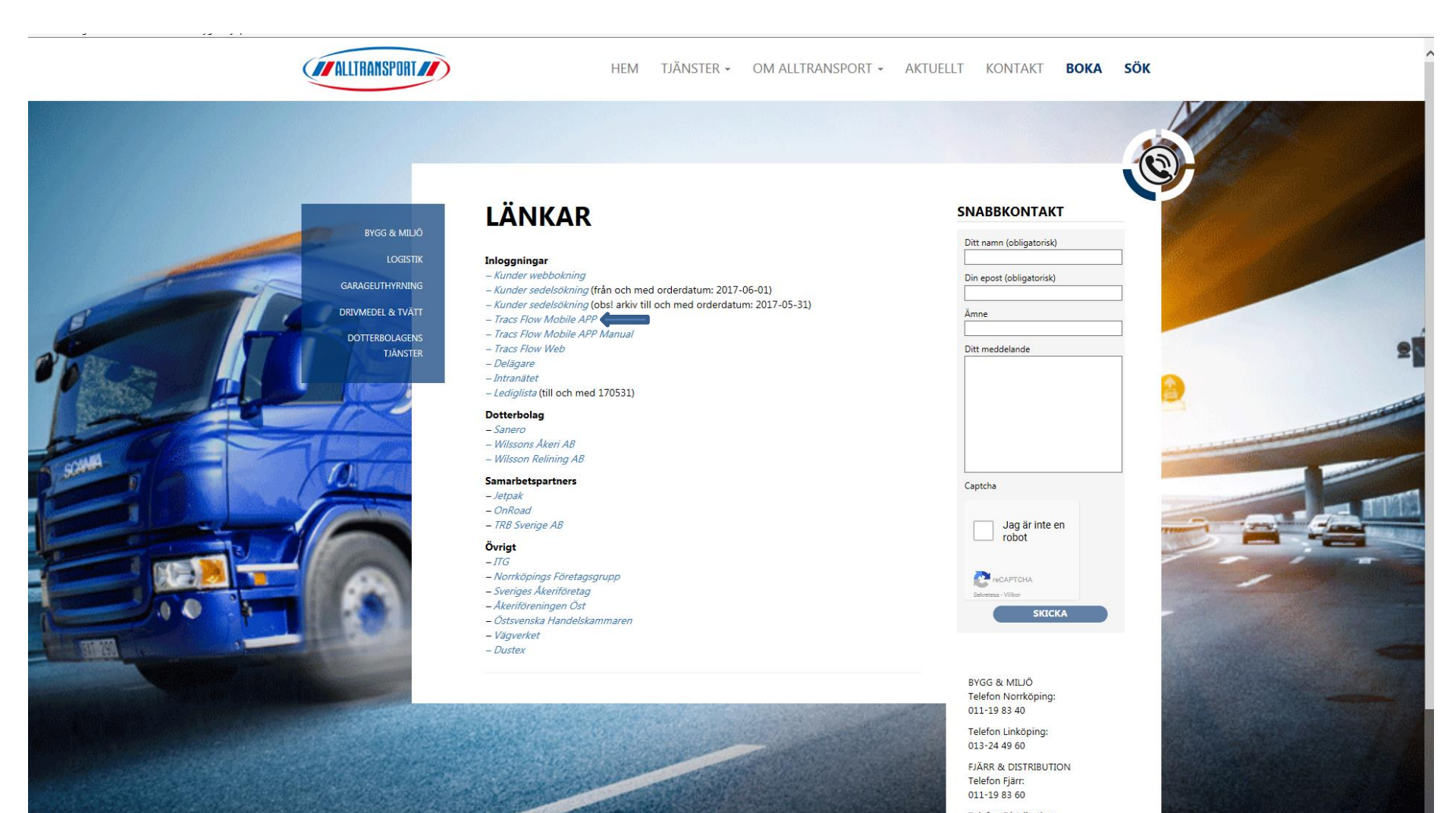

Telefon Distribution: 011-19 83 26 VÄXFI :

# Har Apple trycker du till vänster Tryck där pilen visar. om inte så trycker du till höger.

Appen är nu nedladdad. tryck "installera"

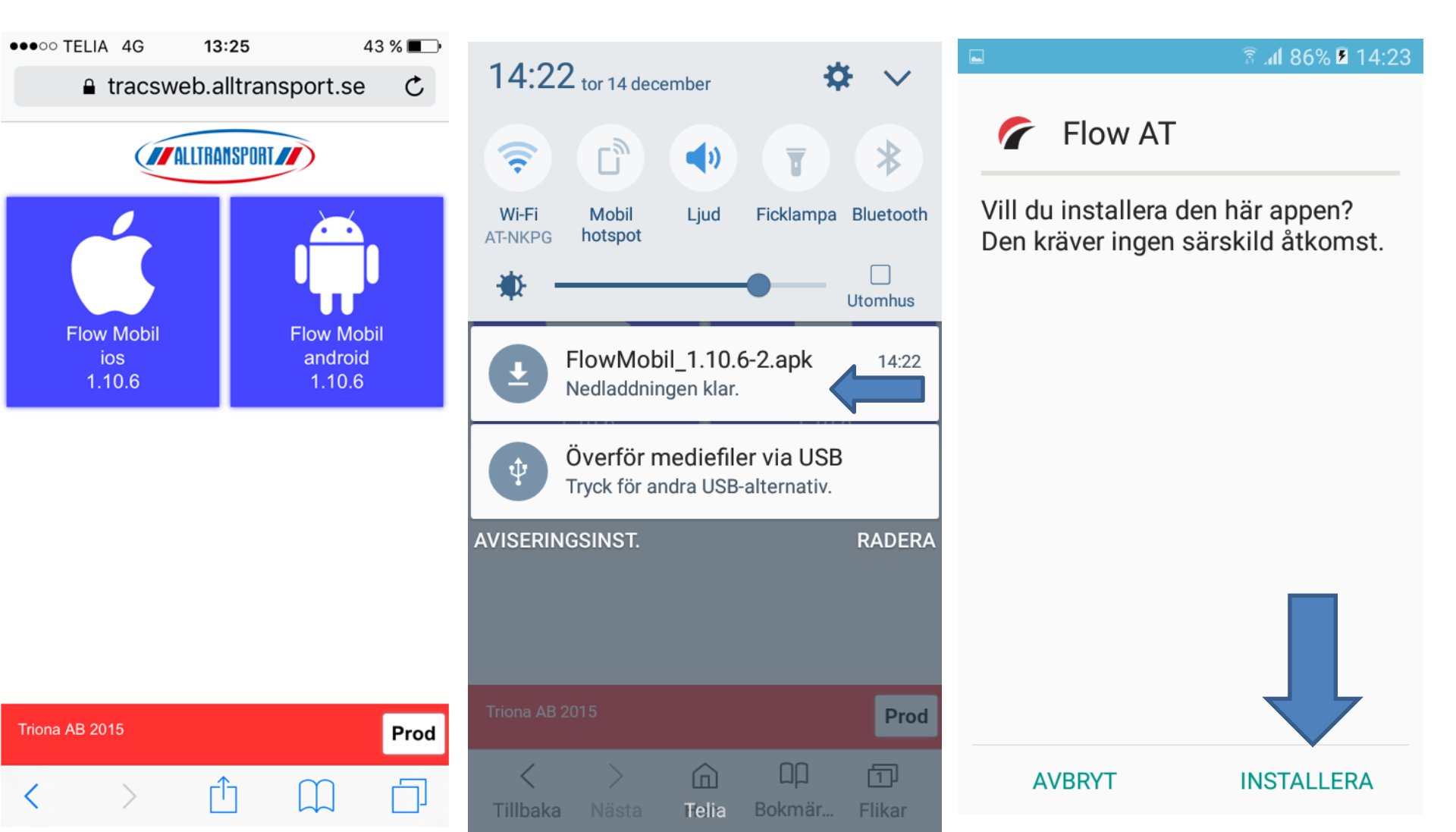

Tryck öppna.

Här loggar man in.

Appens symbol.

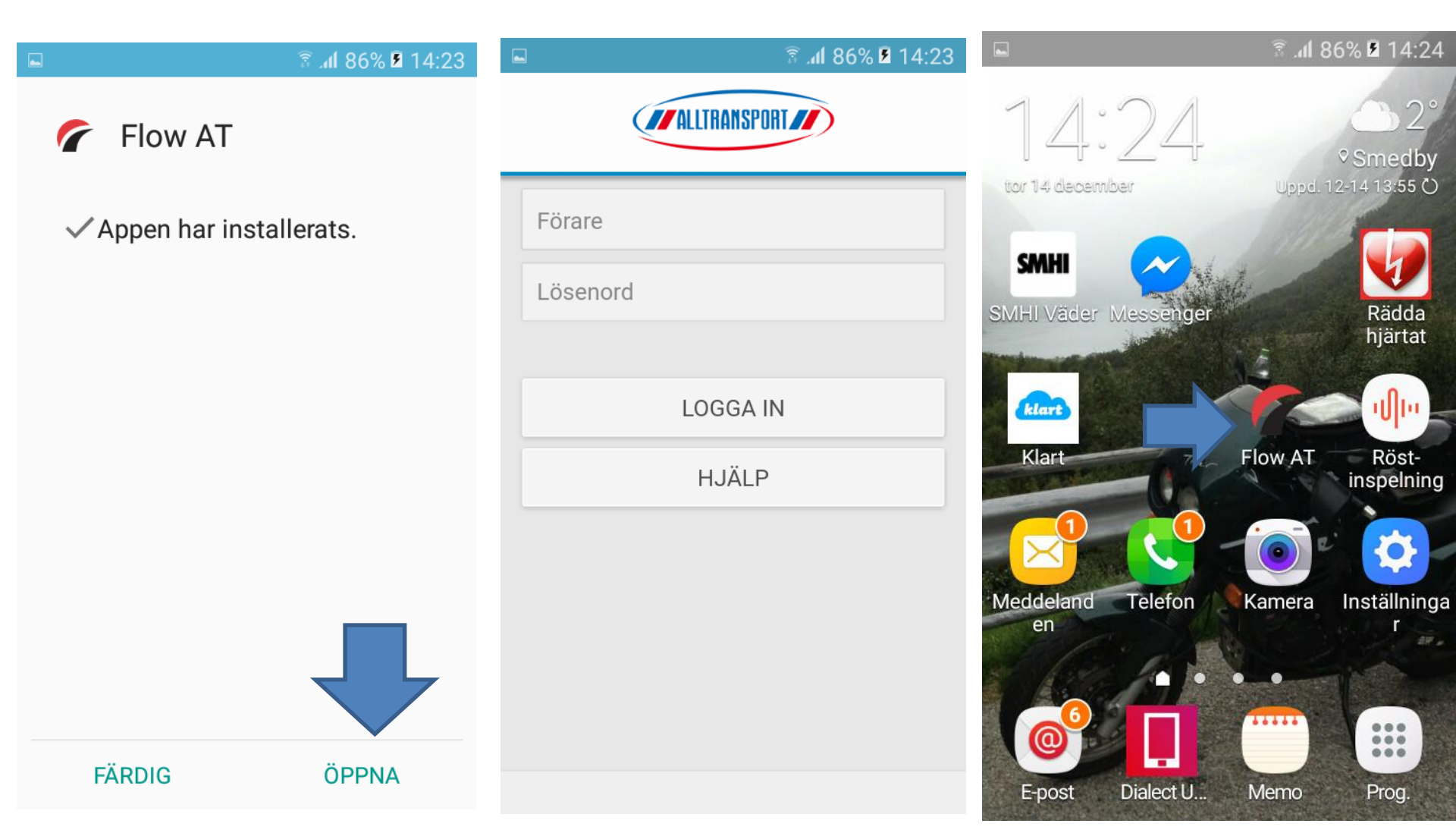

Appen är nu nedladdad helt korrekt 🙂

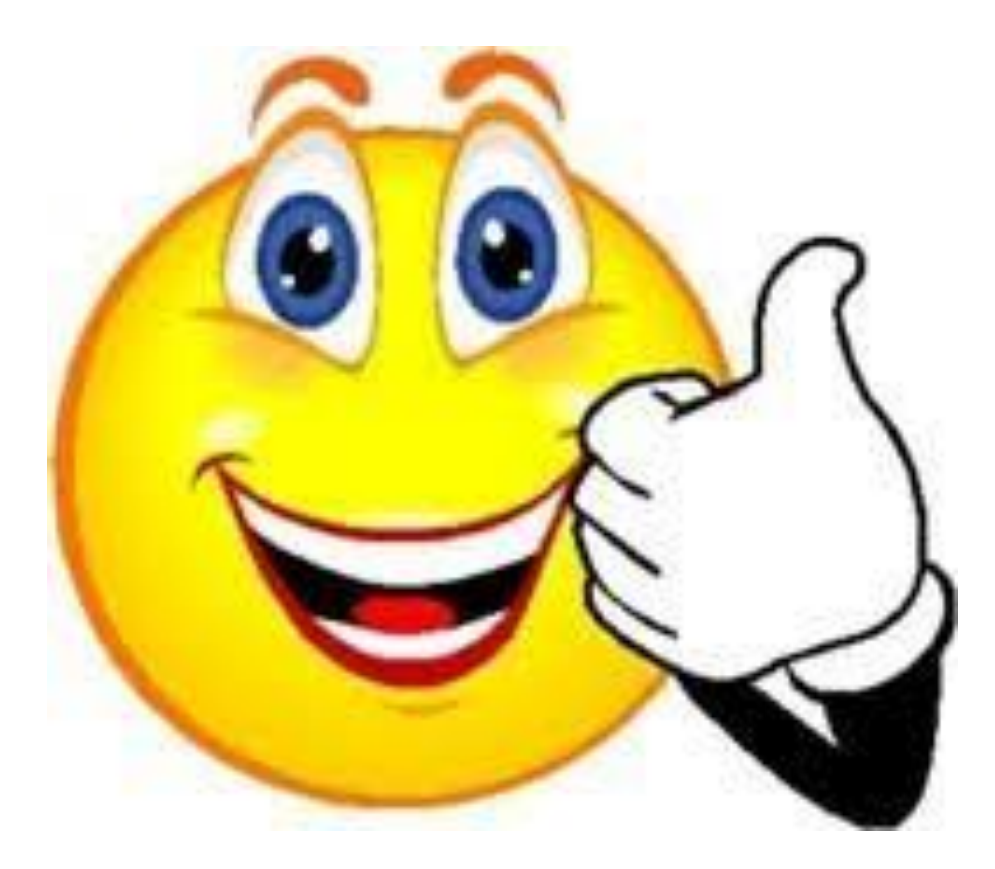